# 智能家居APP使用说明书

| <u> </u> | 前言   |                | . 1 |
|----------|------|----------------|-----|
| -        | 1.1  | ,<br>欢迎使用      | 1   |
|          | 1.2  | 话用范围           | . 1 |
|          | 1.3  | 产品概试           | . 1 |
| 二.宅      | 2装   | 和卸载            | 2   |
| .,       | 2.1  | 系统要求           | 2   |
|          | 2.2  | 获取APP          | . 2 |
|          | 2.3  | 安装APP          | . 2 |
|          | 2.4  | 卸载APP          | . 2 |
|          | 2.5  | 运行APP          | . 2 |
| 三.功      | 力能   | 和使用            | 3   |
|          | 3.1  | 启动界面           | 3   |
|          | 3.2  | 登陆界面           | 3   |
|          |      | 3.2.1 用户账号注册   | 4   |
|          | 3.3  | 主界面            | 5   |
|          | 3.4  | 账号信息管理         | 7   |
|          |      | 3.4.1 家庭管理功能:  | 7   |
|          |      | 3.4.2 房间管理功能:  | 9   |
|          | 3.5  | 设备管理           | 12  |
|          |      | 3.5.1 添加/删除网关: | 12  |
|          |      | 3.5.2添加/删除子设备: | 13  |
|          | 3.6  | 场景管理           | 15  |
| 四.设      | 2备   | 使用说明           | 17  |
|          | 4.1  | 网关使用说明         | 17  |
|          | 4.2  | 智能开关使用说明       | 17  |
|          | 4.3  | 移动式智能插座使用说明    | 17  |
|          | 4.4  | 红外转发器使用说明      | 18  |
|          | 4.5  | SOS报警按钮使用说明    | 18  |
|          | 4.6  | 红外人体感应使用说明     | 19  |
|          | 4.7  | 烟雾感应器使用说明      | 19  |
| 五.僧      | 「「「」 | 流程             | 20  |
| 六.打      | `展   | 功能             | 21  |
| 七.虏      | 包责   | 条款             | 22  |

## 一. 前言

#### 1.1 欢迎使用

亲爱的用户, 欢迎您使用"山海WE+" APP软件, 本手册将帮助您了解和熟悉本产品丰富的功能和体验。

#### 1.2 适用范围

本说明书适用于"山海WE+" APP。

#### 1.3 产品概述

"山海WE+" APP是一款控制家居智能设备的应用软件。

适用于本项目智能家居设备,本项目设备整体交付内容如下:

本项目设备交付分为两部分:智能网关、移动式智能插座、红外转发器、SOS报警 按钮、红外人体感应、烟雾感应器经过整体测试完成后,按房号打包,交给业主,自 行摆放使用;单键智能开关、双键智能开关、三键智能开关,安装在户内,分别安装 在玄关位置、餐厅位置、客厅位置、过道位置、主卧位置;四键智能场景面板安装在 餐厅位置。

本项目共有6种户型,所有户型均配置智能网关一套、移动式智能插座一套、 红外转发器一套、SOS报警按钮两套、红外人体感应一套、烟雾感应器一套;智能开关 配置:75平方两房户型配置智能开关七个,智能场景面板一个;其余户型均配置智能 开关八个,智能场景面板一个。

本项目产品出厂预设场景模式四种:回家模式、离家模式、观影模式、就餐 模式,所有场景模式,只能控制智能开关控制的灯光,传统开关控制的不含在内。 回家模式:玄关、客厅、餐厅、过道、主卧的灯光打开;

离家模式:全屋所有灯光关闭;

观影模式:过道灯光打开,玄关、客厅、餐厅、主卧灯光关闭;

就餐模式:客厅、餐厅灯光打开,玄关、过道、主卧灯光关闭;

二. 安装和卸载

## 2.1 系统要求

系统版本: Android3.1+ 或 iOS7.0+ 内 存:SD 卡 网 络:WIFI ; 4G;5G

#### 2.2 获取APP

安卓APP:

扫描说明书上的二维码或网址链接免费下载。

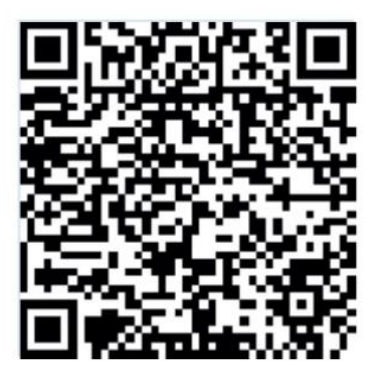

苹果APP:

苹果应用市场(App Store)平台搜索"山海WE+"下载。

#### 2.3 安装APP

下载APP后,安装即可!安装过程中各类权限选择允许!

#### 2.4 卸载APP

按照操作系统的APP卸载功能,卸载软件即可。

## 2.5 运行APP

在桌面应用找到安装好的APP,点击打开。 注:本APP需要网络支持。

三. 功能和使用

# 3.1 启动界面

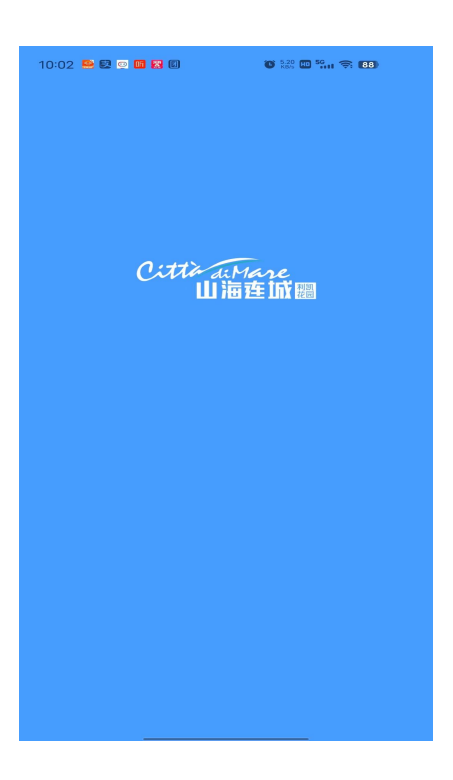

## 3.2 登陆界面

- 上级界面:启动界面
  - 『账号』 通过手机号码;
  - 『密码』 六位字符以上的密码;
  - 『登陆』 通过账号和密码/验证码;

| ∎ "! ? <b>~ ~ ~ "</b> . <b>●</b> | <b>ං<sub>ጉ</sub> 💲 🎗 </b> 🗊፣ 09:32 |
|----------------------------------|------------------------------------|
| Сіttі<br>Ш                       | (Mare<br>海连城                       |
| <b>手机号码</b><br>请输入手机号码           |                                    |
| <b>验证码</b><br>请输入验证码             | 获取验证码                              |
| 已阅读并同意《服务协计                      | 义》和《隐私协议》                          |
| 密码型                              | 禄 >                                |
| 登录/                              | 注册                                 |
| 忘记奉                              | 8码?                                |

#### 3.2.1 用户账号注册

上级界面:登陆界面

- 『账号』 通过手机号码-获取验证码;
- 『验证』 输入验证码;
- 『密码』 手动设置六位字符以上的密码;
- 『注册』 确认注册

『房屋认证』-填写资料-等待物业审核通过后,账号可正常使用!

| util Tencent Smart 🤊 | P 9:41 AM | \$ 100% | atl Tencent Smart | 🗢 9:41 AM | \$ 100% 🔳 |
|----------------------|-----------|---------|-------------------|-----------|-----------|
| <                    | 选择小区      |         | <                 | 认证房屋      |           |
|                      | Q 报票房号    |         | 🛕 双桥8号3           | 栋303房     |           |
| ▲ 👯 珠海一              | 期小区       |         |                   |           |           |
|                      |           |         | 基本信息              |           |           |
| 全部                   | 1栋        |         | 姓名 李嘏             | 81A       |           |
| 1栋                   | 2层201     |         |                   |           |           |
| 2栋                   | 2层202     |         | 112.51            | E XE      |           |
| 3栋                   | 2层203     |         | 证件类型 身份           | ЭШ        | ~         |
|                      |           |         | 证件号 清洁            | EA.       |           |
|                      |           |         | 身份类型 💽            | (家属) (租户  |           |
|                      |           |         |                   |           |           |
|                      |           |         |                   |           |           |
|                      |           |         |                   |           |           |
|                      |           |         |                   | 提交审核      |           |

## 3.3 主界面

上级界面:登陆界面

3.3.1 添加/删除网关:

『a. 添加网关』

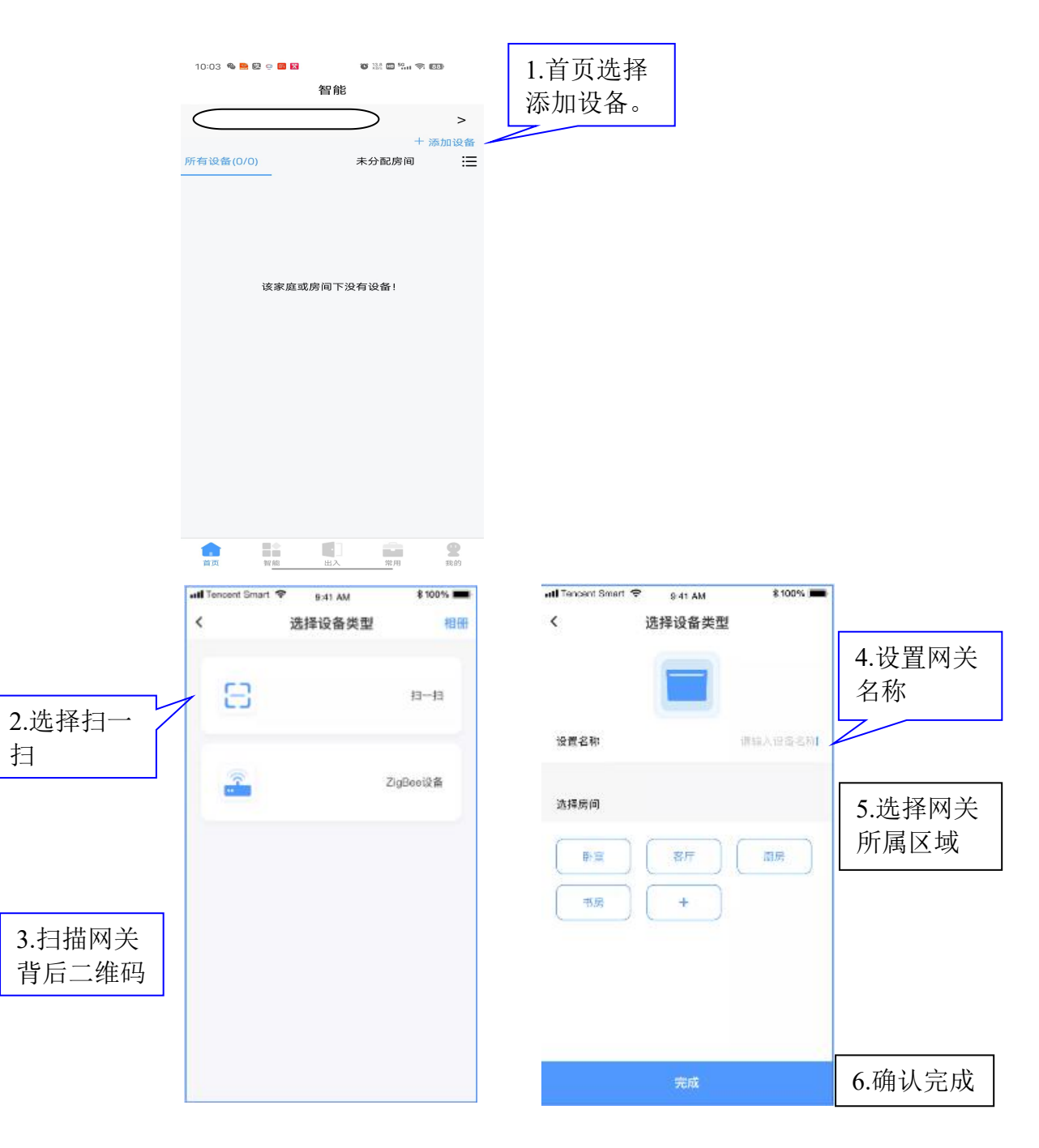

#### 『b. 家庭及智能设备信息』

『房屋信息栏』 点击进入房屋选择界面,可任意选择一个房屋; 『添加设备』点击进入增加设备界面,可任意增加子设备; 『分区显示』点击各分区类目,设备区域可显示各分区里面的子设备; 『智 能』 点击进入场景设置界面;

『我 的』 点击进入账号信息及家庭设置界面;

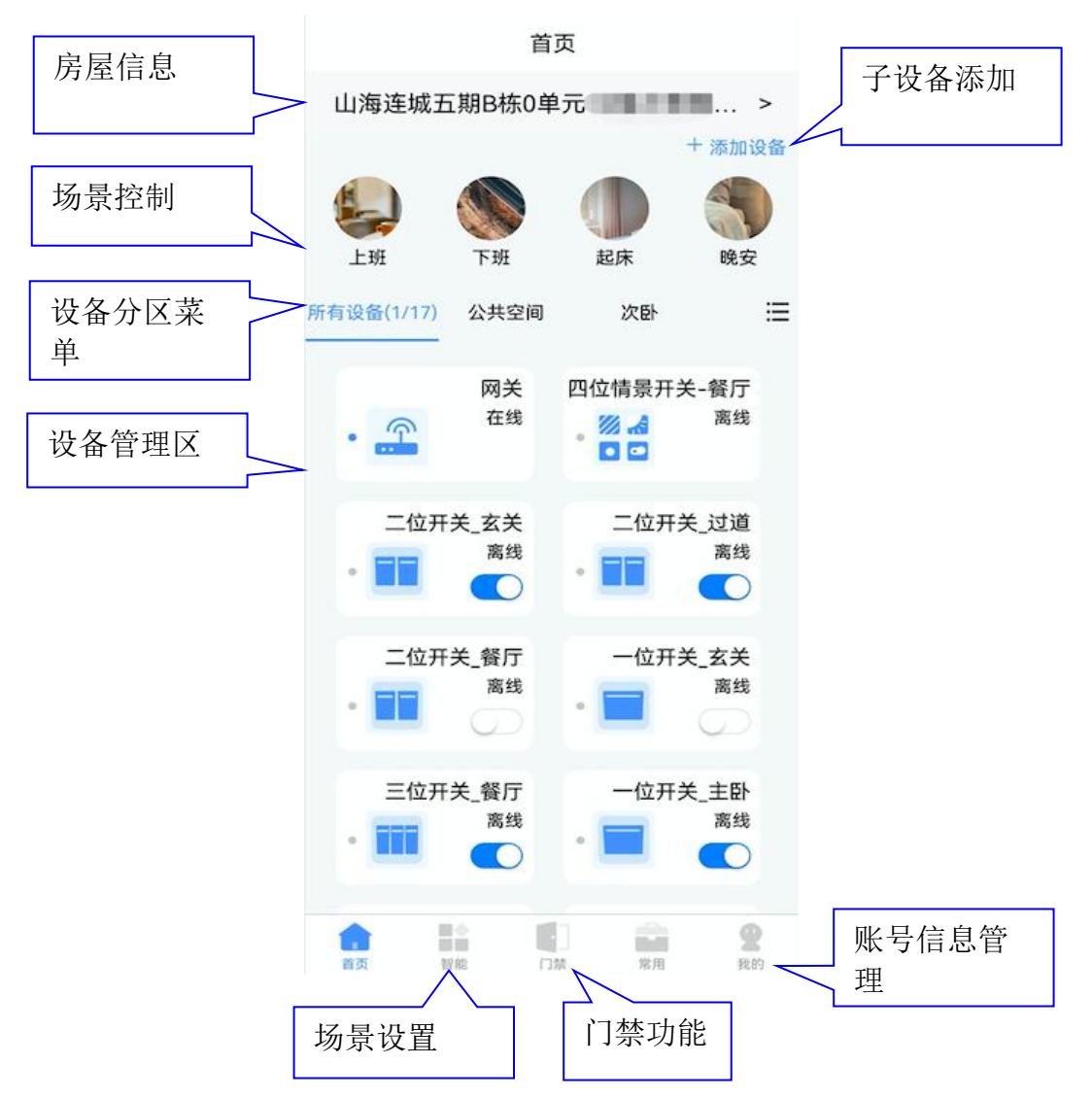

## 3.4 账号信息管理

## 上级界面: 主界面

3.4.1 房屋管理功能:

『a. 新增房屋』

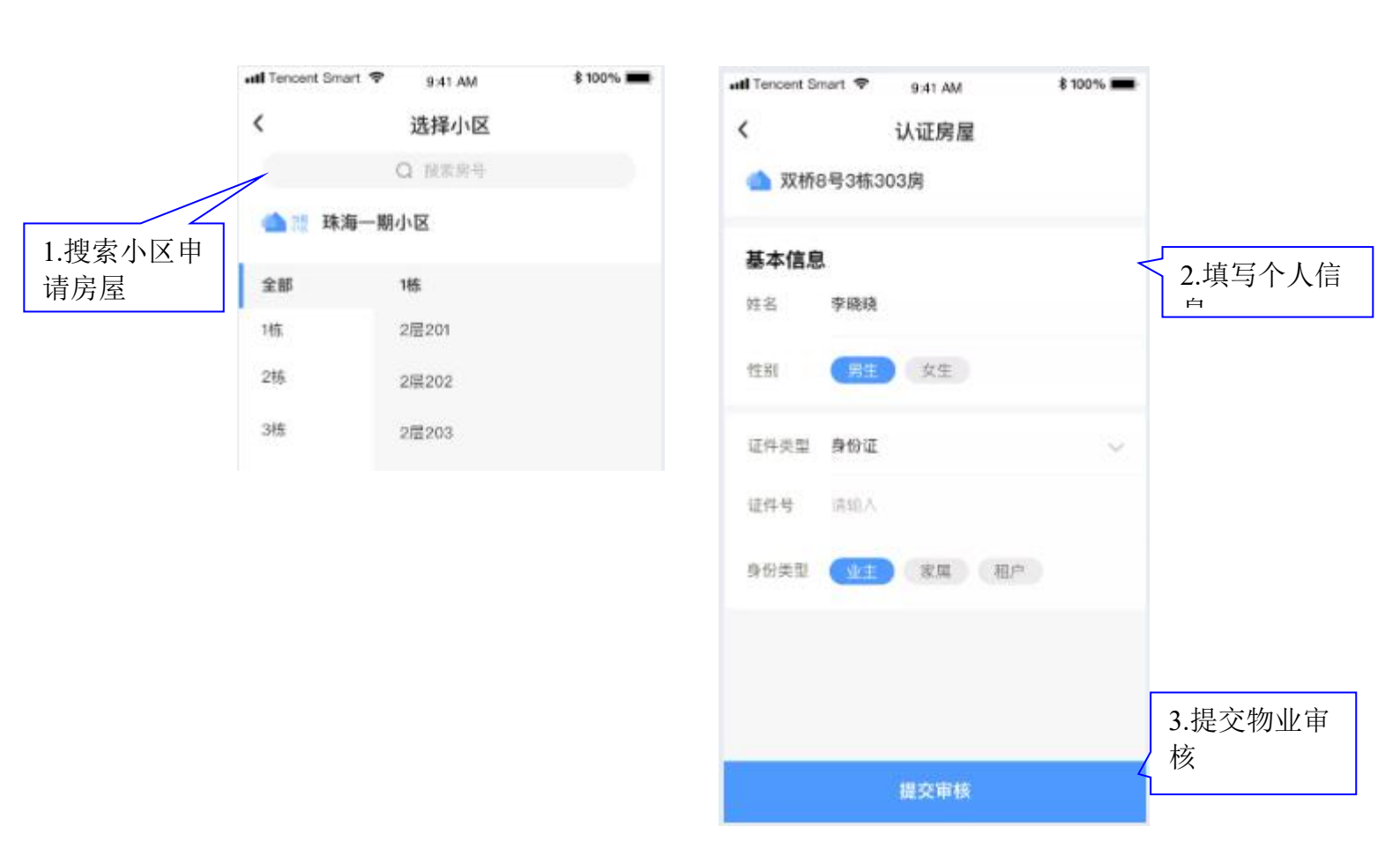

# 『b. 删除家庭』

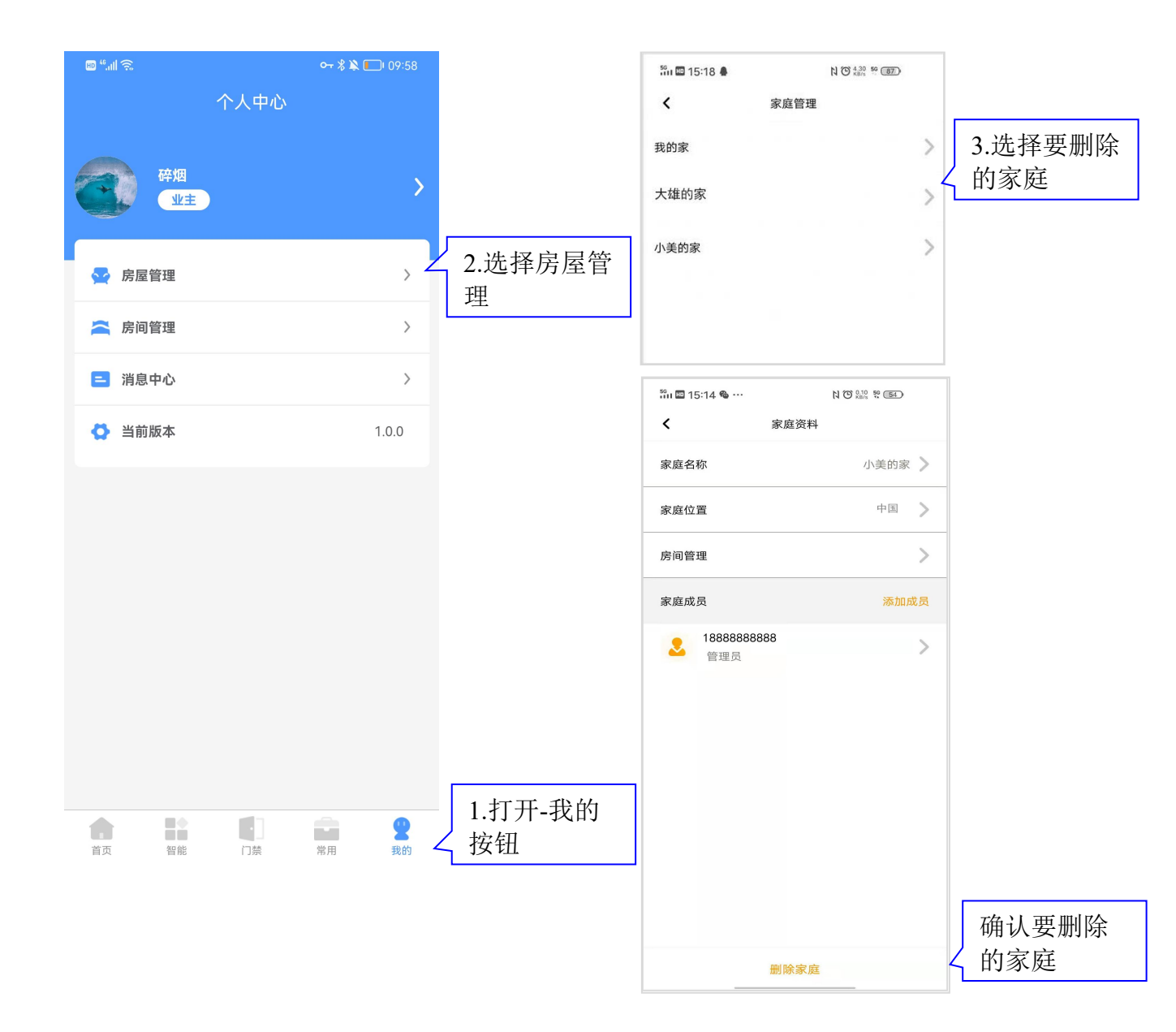

## 『c. 增加/删除家庭成员』

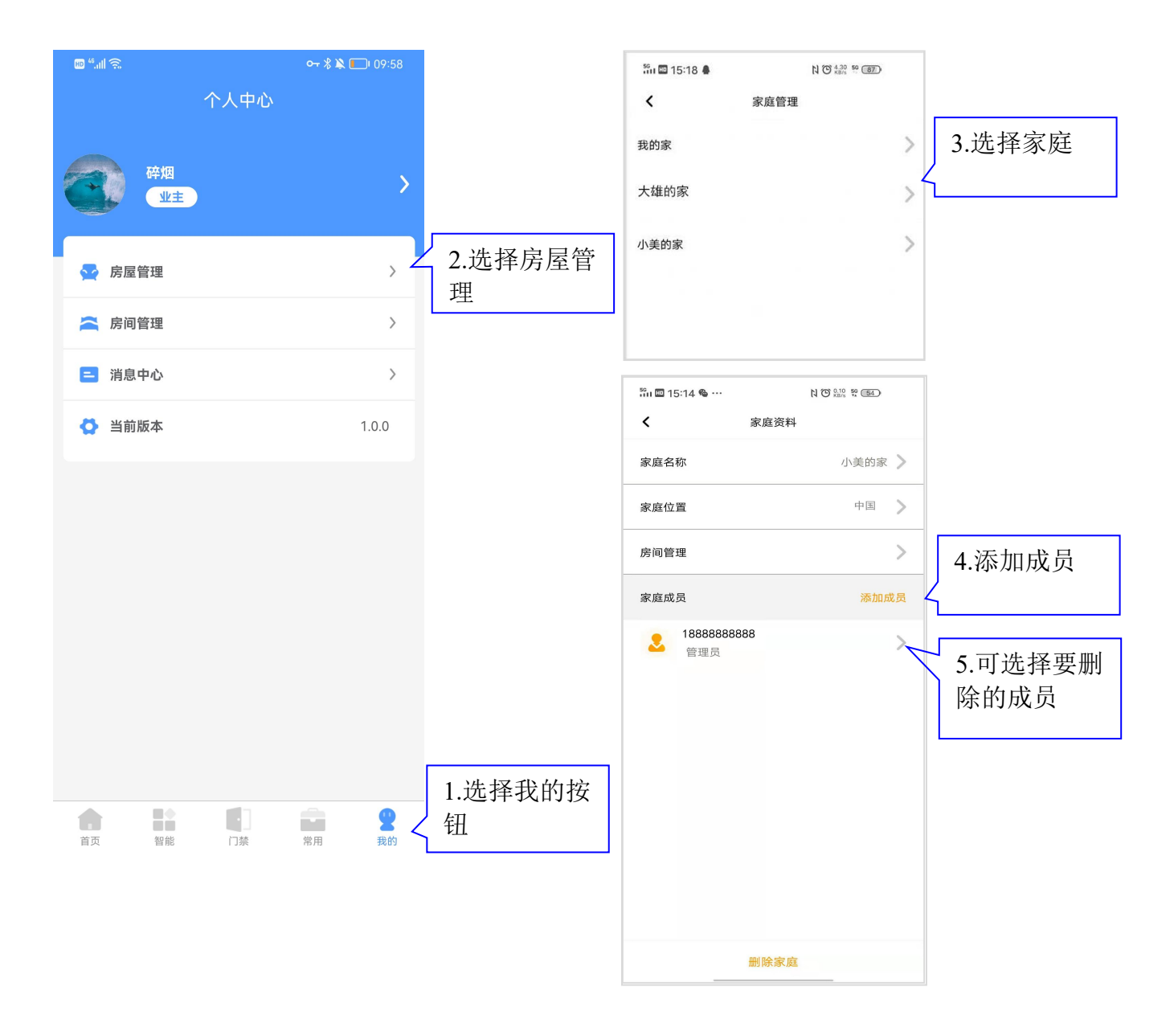

## 3.4.2 房间管理功能:

『a. 增加/变更房间名称/删除房间』

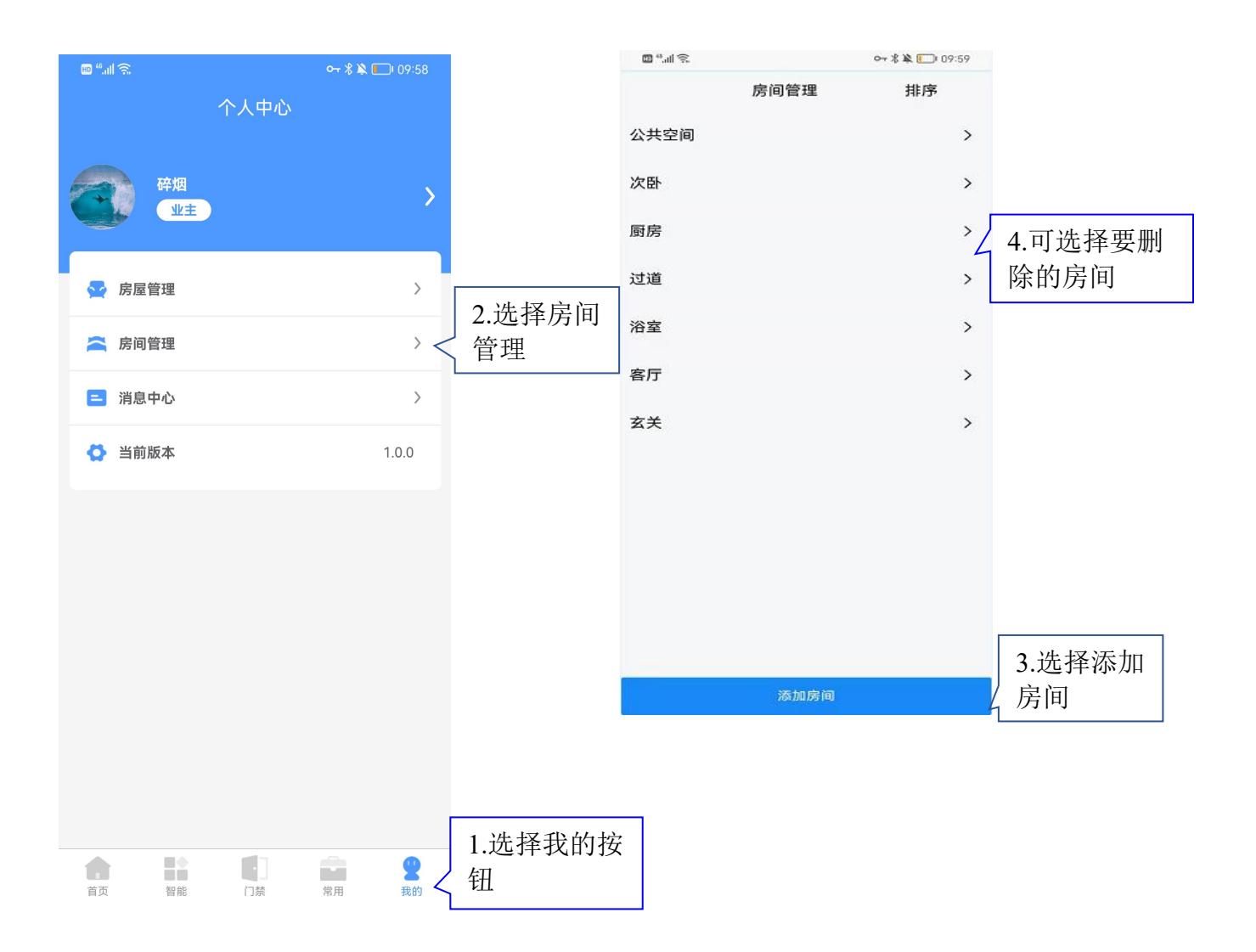

## b. 消息管理功能:

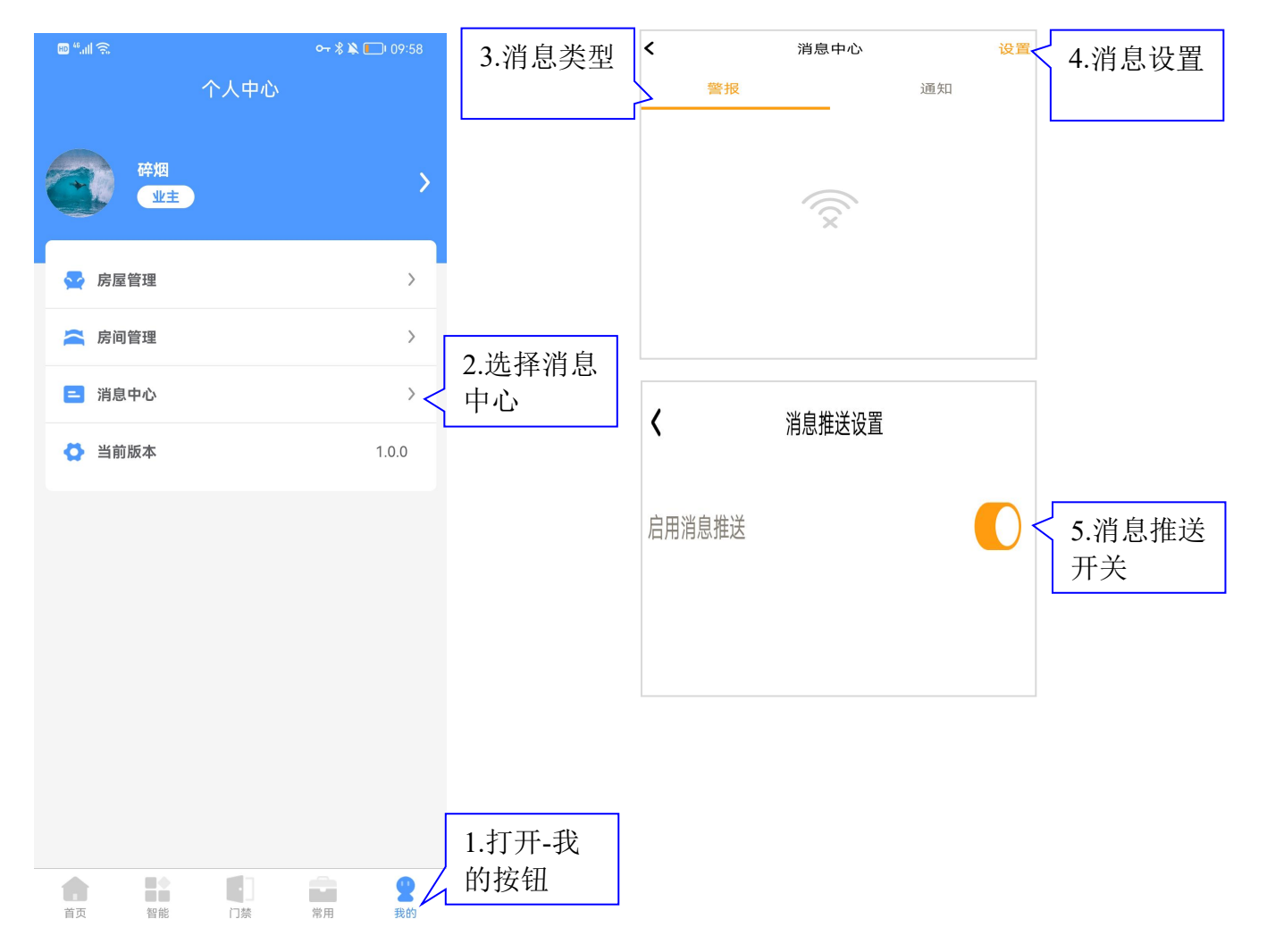

## 3.5 设备管理

## 上级界面: 主界面

#### 3.5.1 删除网关:

## 『a. 网关信息/删除网关』

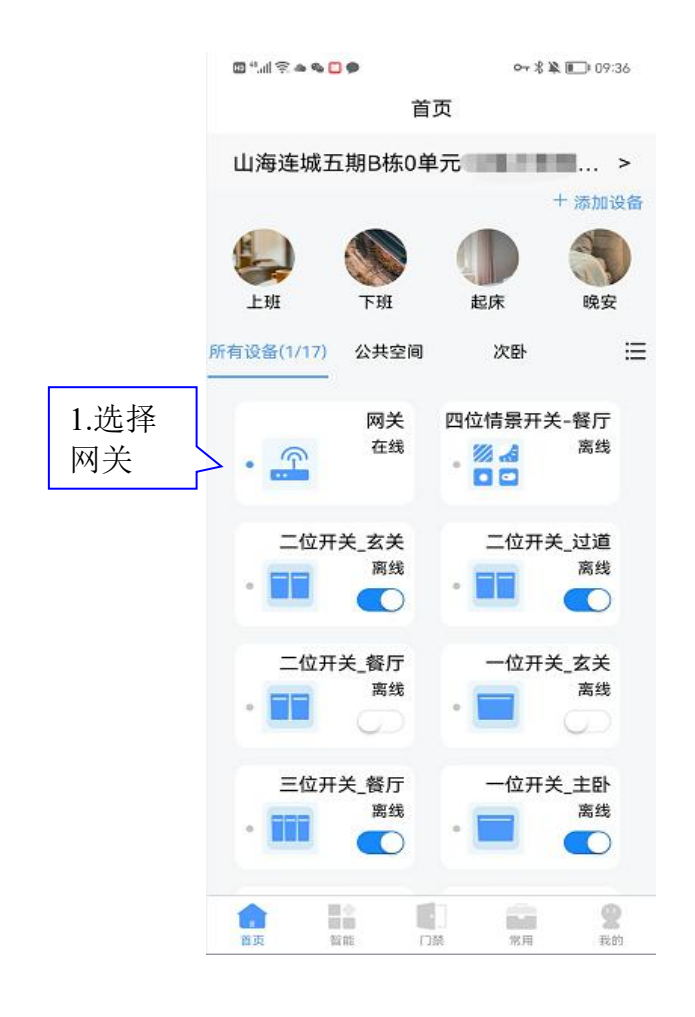

| 50 🖿 17:03 🗞 🖨 🔎 🕬 | N O KB/s 56 (47) |                                        |
|--------------------|------------------|----------------------------------------|
| <b>&lt;</b> J      | <b>夏多</b>        |                                        |
| 设备名称               | 智能家居网关           | < 网关名称                                 |
| 所在房间               | 无 🔪              | 网关位置                                   |
| 标题                 |                  |                                        |
| 设备SN               | X22OSQ3D4WHULH   | 网关SN                                   |
| 设备Pid              | b9807jhv         |                                        |
| 固件升级               | 已是最新版本 义         | < ──────────────────────────────────── |
| 常见问题与意见反馈          | >                |                                        |
|                    |                  |                                        |
|                    |                  |                                        |
|                    |                  |                                        |
|                    |                  |                                        |
|                    |                  |                                        |
| 删限                 | 余设备              | ▶ 2.删除按钮                               |

#### 3.5.2添加/删除子设备:

## 『a. 添加子设备』

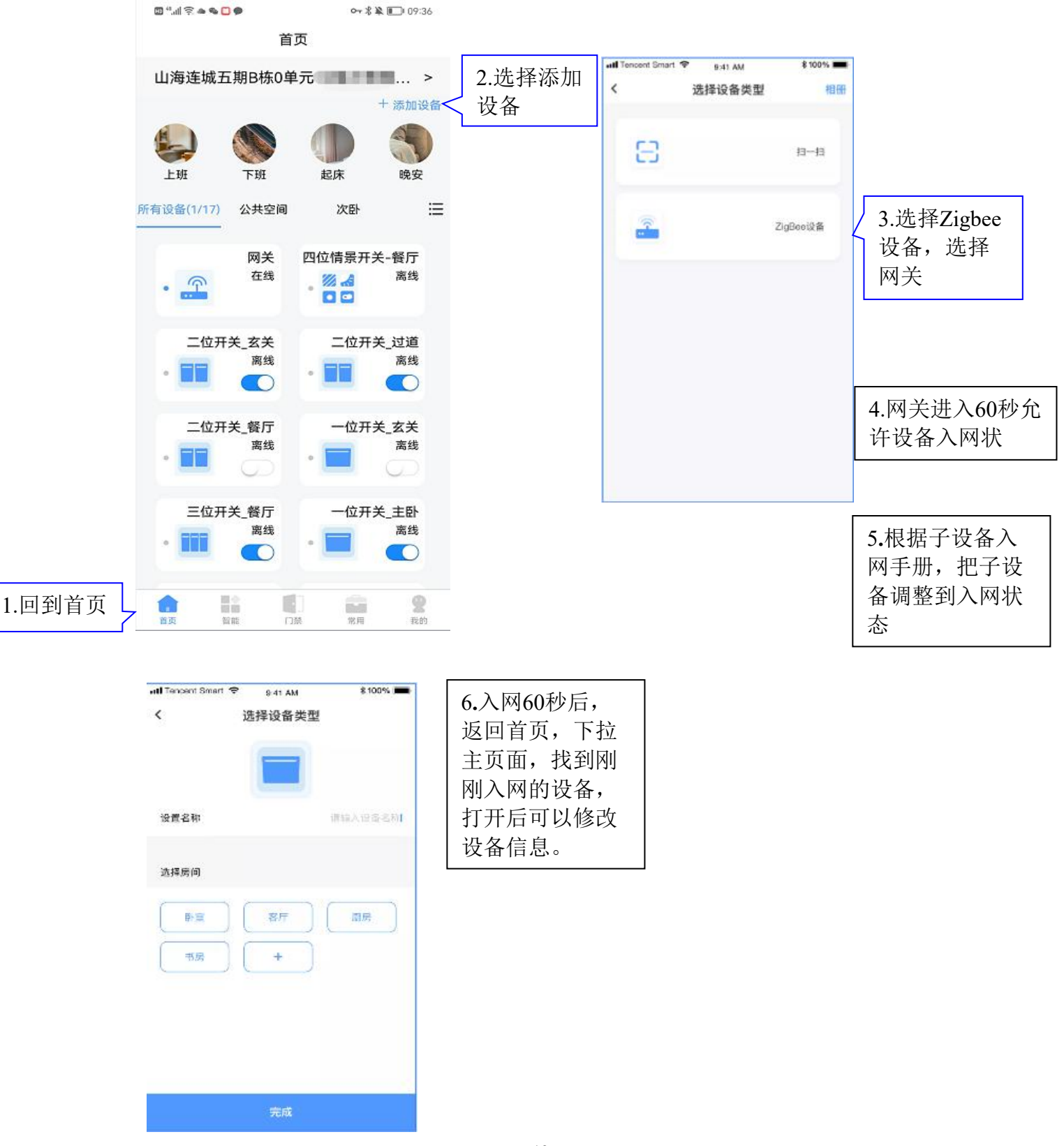

## 『b. 删除/变更子设备安装位置/名称』

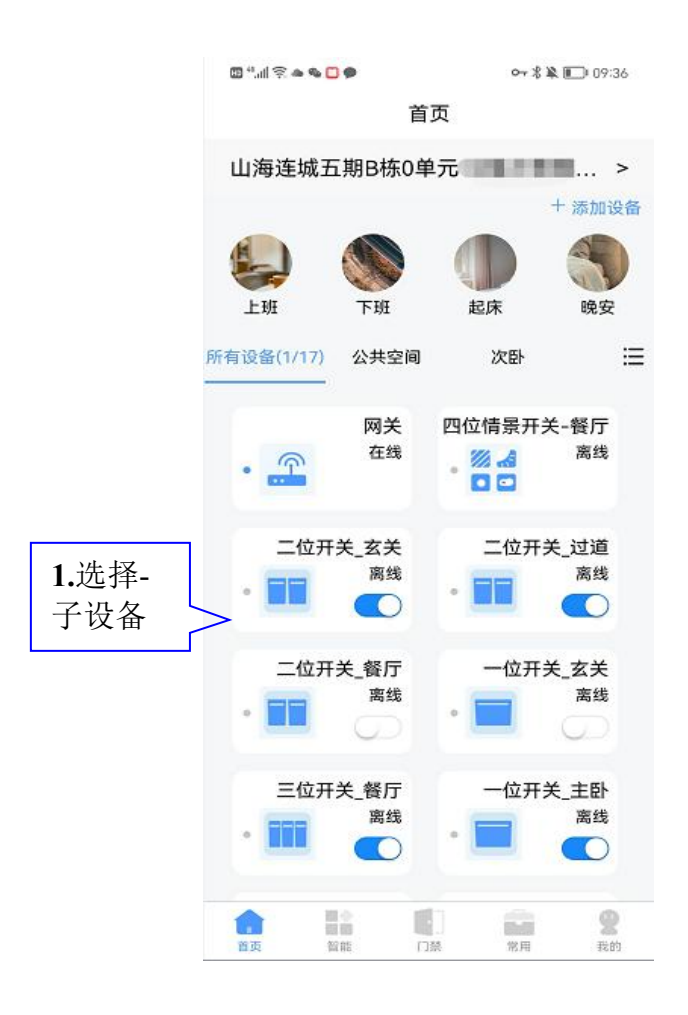

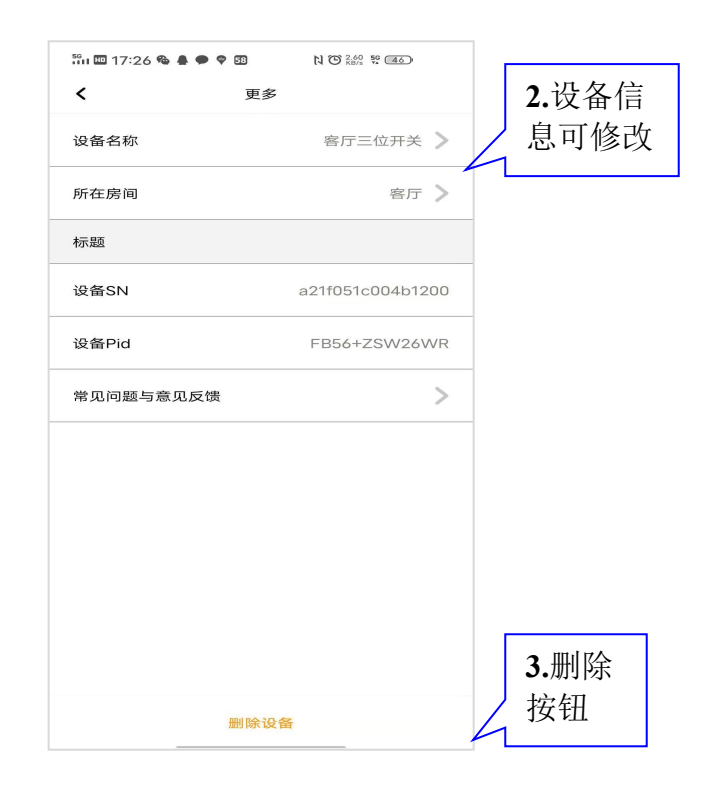

## 3.6 场景管理

## 上级界面: 主界面

a. 场景设置功能:

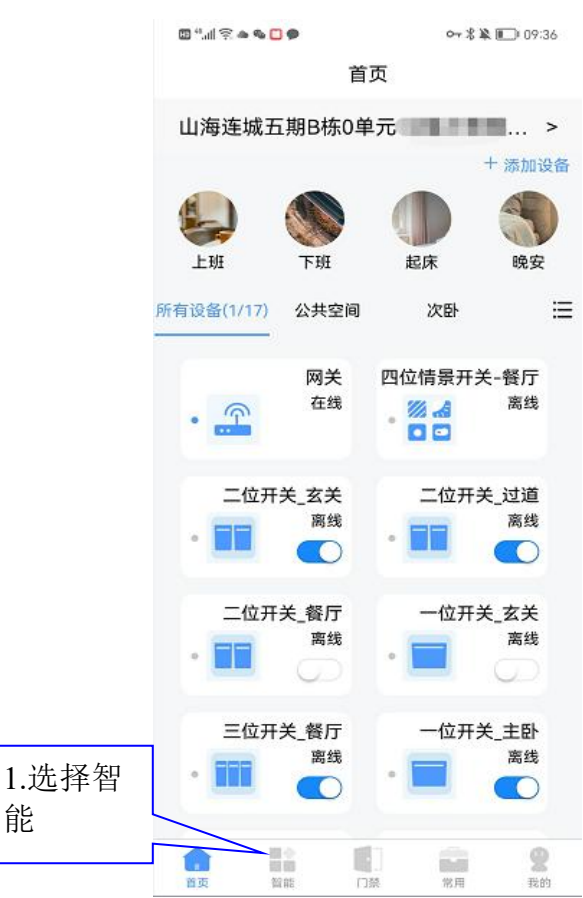

## b. 增加手动场景

能

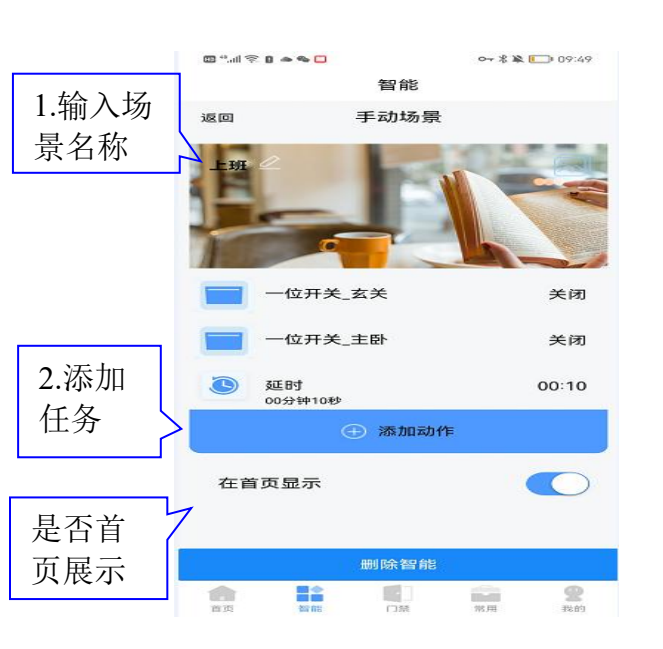

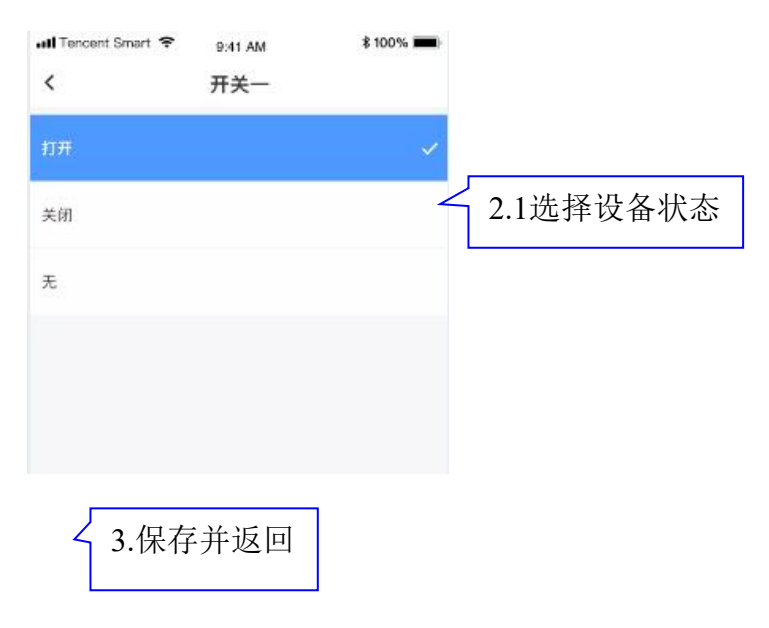

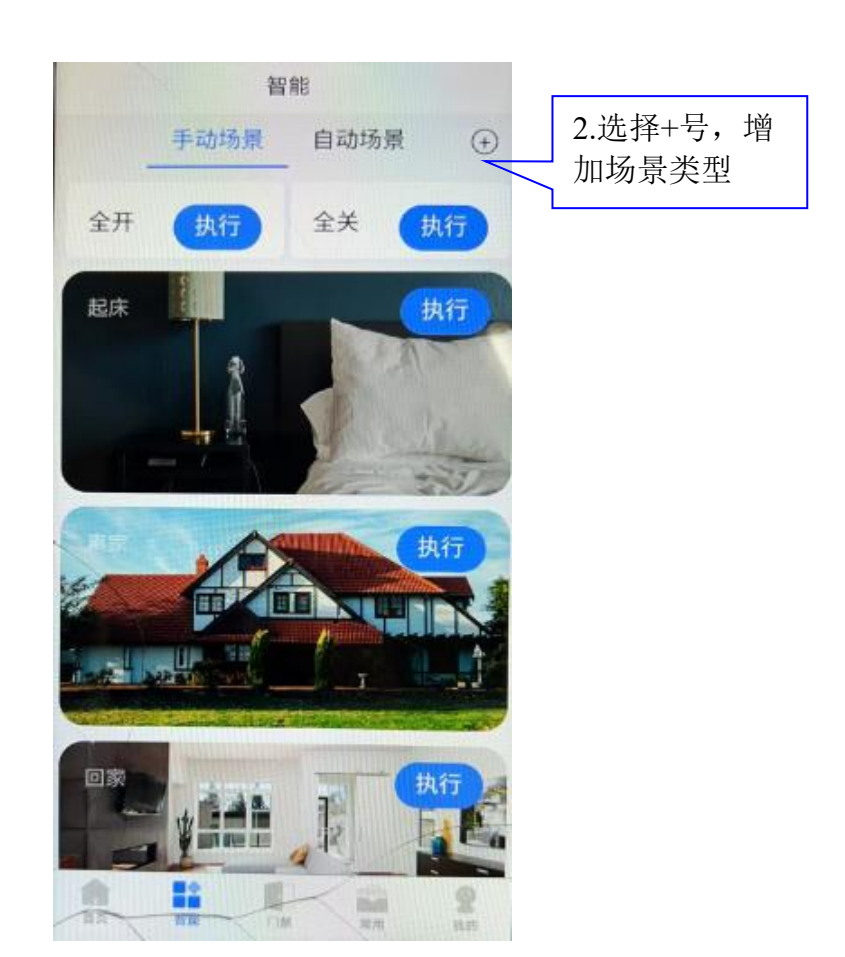

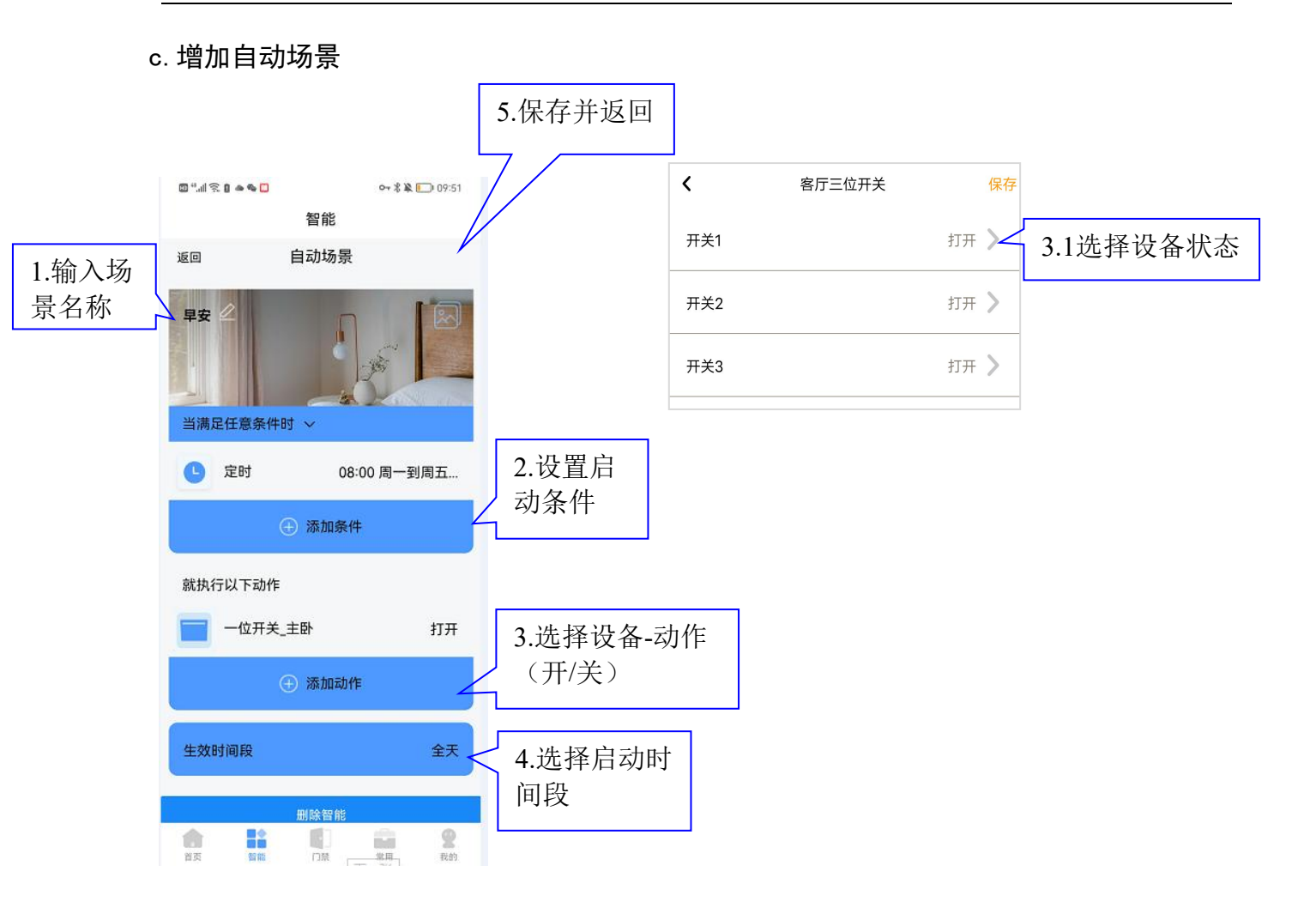

## 四.设备使用说明

## 4.1 网关使用说明

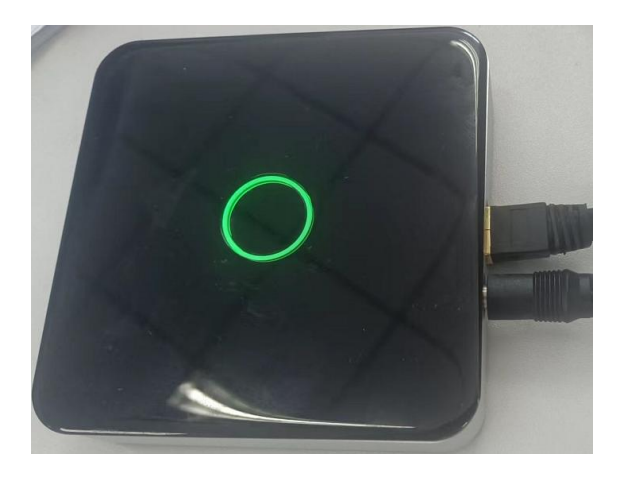

a.将网关连接电源线,用网线把路由器和网关连接;

b.当看到网关中间指示灯由青色变为绿色,则网关已完成连接;

c.按下网关中间按键或者点击网关允许入网,网关中间指示灯交替闪烁,代表允许其他设备加入Zigbee网络;

d.在"APP"设备中添加网关,根据3.5.1操作添加,扫描过后收到"添加成功"提示,在"设备控制"中可以对该网关内的设备进行操作。如无显示,则重新扫描; e. 当需要将网关重置时,在网关通电连接网络的情况下,长按网关底部的RESRT键5 秒以上,此时网关指示灯会交替闪烁,此时网关重启完成;

f.如果网关中间指示灯变为蓝色,则检查网络是否连接正常,网线是否接触良好;

### 4.2 智能开关使用说明

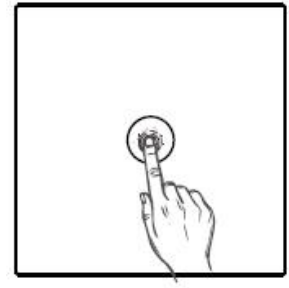

一位复位键(如上图)

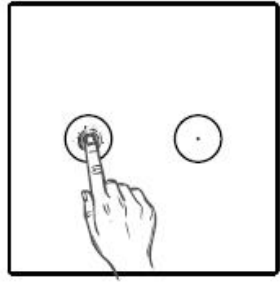

二位复位键 (如上图)

三位/窗帘复位键(如上图)

• )

 $(\cdot)$ 

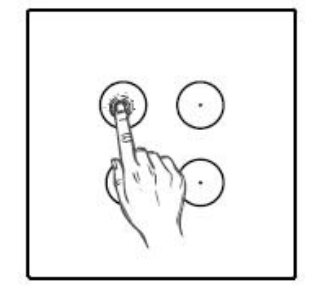

四位复位键 (如上图)

- a. 开关入网: 手动按网关中间入网键或者APP触发入网操作, 然后按上图所示连续 按设备上的对应位置按钮3次, 第4次长按5秒, 指示灯红蓝绿灯持续闪烁, 表示 进入, 入网状态;
- b. 智能开关灯亮红色后熄灭,即入网成功。亮绿灯则未成功入网,重复以上操作;
- c. 一键、双键、三键智能开关正常开灯亮蓝色,关灯亮红色。四键智能场景面板在 入网完成后不亮灯,只有在触摸使用时,闪红色1秒;
- d. 如果开关指示灯显示绿色,则未入网,请重复a的操作;

## 4.3 移动式智能插座使用说明

a.按下并松开电源开关(组网键)进入组网状态, 组网成功时,LED灯快闪3s(5次/秒),App界面刷 新设备列表,显示插座即入网成功; b.入网成功指示灯蓝色快闪3s(5次/秒); c.长按设备组网键5秒,蓝灯慢闪3s(2次/秒), 退网成功; d.插座通电,指示灯亮。插座断电,指示灯灭;

e.移动式智能插座,内部含有电路以及通讯模组, 在不通电对外输出时,待机存在极低功率损耗;

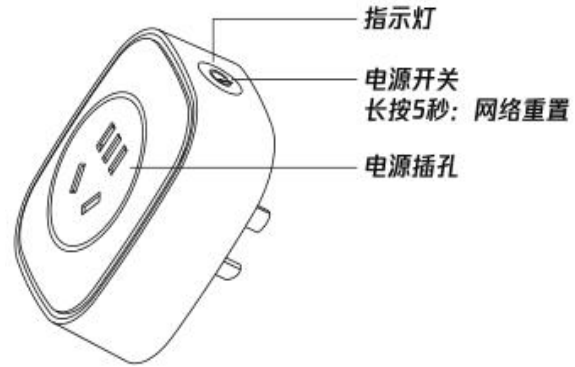

#### 4.4 红外转发器使用说明

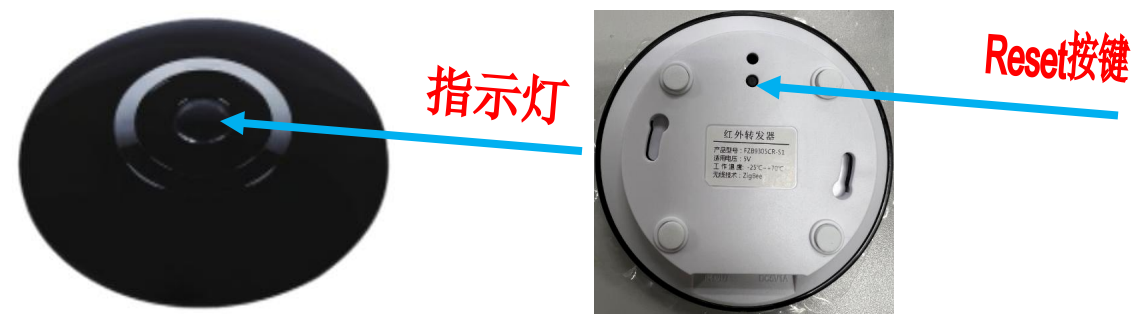

a. 短按 reset 键使红外宝处于 60s 找网状态,此时绿灯闪烁,当红外宝内部的绿色指示灯熄灭,表示红外宝已成功入网;

b. 匹配操作:在设备列表点击红外宝,选择"添加红外设备",可在图中的以下的 红外设备中选择选择好红外设备后,点击"匹配"按键,此时红灯长亮,按下红外 设备遥控器的电源按键后,提示"匹配成功",红灯熄灭(匹配的时间为25秒);

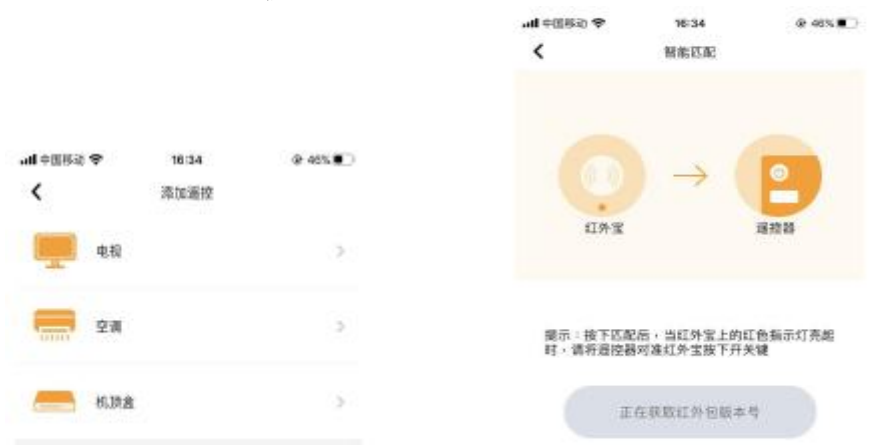

c.指示灯常亮绿色,则入网未成功,请重复a的操作; d.如果无法配对成功,则确认选择列表中是否有该品牌产品,如果有该品牌产品而无 法完成配对,请拨打客服电话:咨询;

## 4.5 SOS报警按钮使用说明

a. 拔掉 SOS 控制器电池槽上的挡片,按一下
SOS 报警按钮上端的reset 按键,当 SOS 报警
按钮内部的绿色 LED 快速闪烁,表示正在入网,当绿色指示灯熄灭,表示 SOS 报警按钮已成功入网;
b. 若入网不成功,则重复a操作,如果多次入网不成功,则先恢复出厂设置后再尝试;
c. 恢复出厂设置:在 SOS 控制器上电工作的情况下,长按控制器上方的 RESET 按键 5 秒以上,控制器绿灯持续亮起即表示设备已恢复出厂设置;
d.设备故障,请参考以下方法:
电池仓的绝缘片是否取下;
电池达到寿命,更换电池;

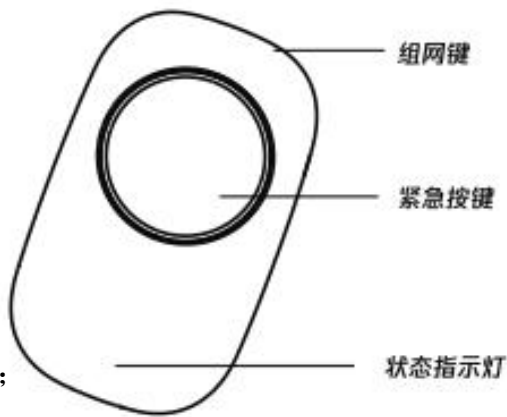

#### 4.6 红外人体感应使用说明

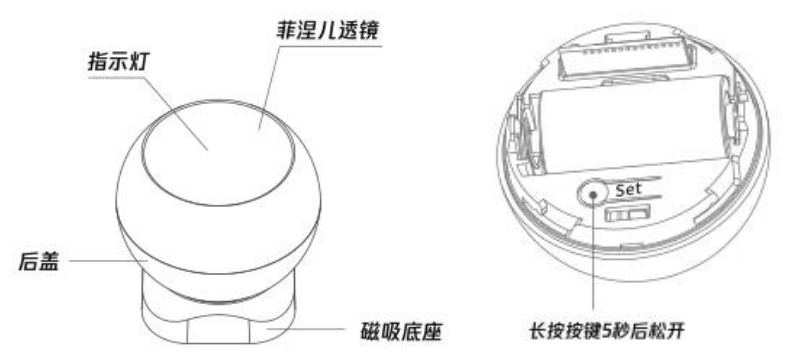

a. 长按reset按键5-10秒触发入网状态,按下按键后红灯常亮,5秒后红灯熄灭,此时 松开按键开始配网,配网过程中绿灯闪烁,入网成功绿灯常亮5秒后熄灭;

b.产品通电后即进入自检状态,红灯闪烁60秒;

c.自检结束后,产品进入5分钟测试模式,有人横穿检测区域,红灯闪烁一次,同时 发送报警信号;

d.在正常使用模式下, 按下set键, 红灯闪烁一次, 产品进入测试模式。

e.测试模式完成后,进入正常工作模式,初始状态为无人,有人触发,红灯亮,上报 信息。上报信息1分钟内只要检测到有人就不报,直到检测到无人,持续检测1分钟 一直无人,才报无人信息;

f. 入网失败则绿灯立即熄灭,则重复a操作;

g.设备故障,请参考以下方法:

电池仓的绝缘片是否取下;

电池达到寿命,更换电池;

#### 4.7 烟雾感应器使用说明

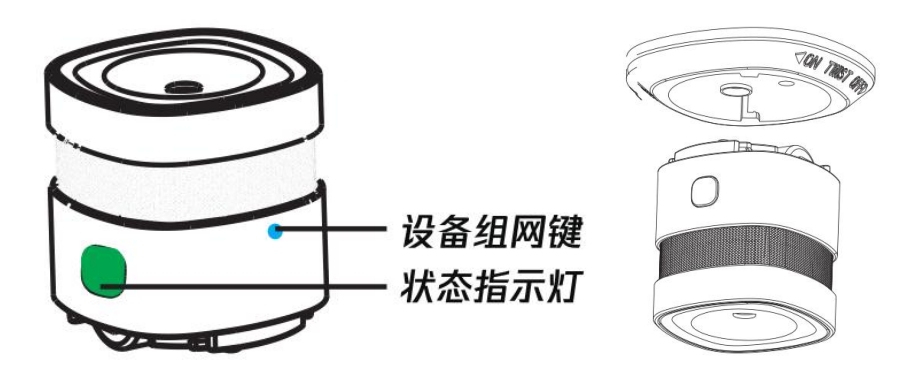

a. 长按设备组网键 2 秒后,绿灯快闪, APP 界面出现提示,绿灯长亮 3 秒,组网成功; b.正常状态: 红色LED灯约60秒闪烁一次。故障状态: 红色LED灯约60秒闪烁二次; c.设备故障,请参考以下方法: 电池仓的绝缘片是否取下; 电池达到寿命,更换电池; 受到灰尘和油污等污垢污染,请正确清洁感应器; 是否正常将感应器旋入安装底座;

五. 售后流程

1、本项目交付内容自验收之日起,维保两年,人为因素导致的故障不属于维保范围。

2、本项目整体验收完成后,会提供备品交由物业公司保管,用于业主报障更换,物业 公司需要建立对应的备品使用台账,记录使用明细,定期与我司对账。

3、客户日常使用中,出现故障,可通过以下顺序排除故障。

4、出现故障,客户通过使用说明书以及第四节《设备使用说明》内的设备故障解决方 式,排除简单故障。

5、如果根据使用说明书无法解决故障,可从APP删除该子设备,重新入网,重新设-置,排除因为数据堵塞导致的故障。

6、如果是开关故障,经过本节第4/5点无法排除故障,可联系物业公司,排查是否电路 故障导致的问题,从而排除故障。

7、如果电路无问题或者并非开关故障,物业公司可拨打我司售后电话(400-690-5920),技术工程师线上协助从后台进行故障定位,从而排除故障。

8、以上均无法排除故障,物业可直接使用提供的备品给业主更换设备,只需重新入网 设置,即可恢复使用。

9、如遇到特殊故障,无法现场解决的,我司在48小时内安排技术工程师上门解决。

10、物业公司给业主更换后的不良品需要保管好,每月与我司进行备品使用明细对 账,将更换下来的不良品交还我司处理。

# 六.扩展功能

1、经典系列金属开关:

项目使用风尚系列塑胶款智能开关,外观可选 择更高颜值,更美观的金属系列开关。

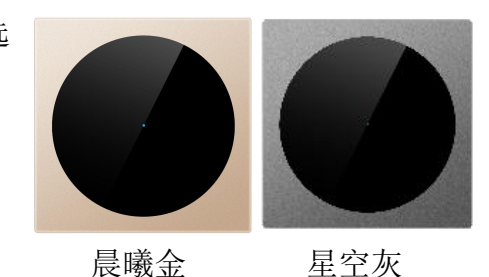

2、经典系列入墙式插座:

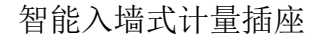

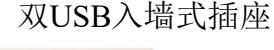

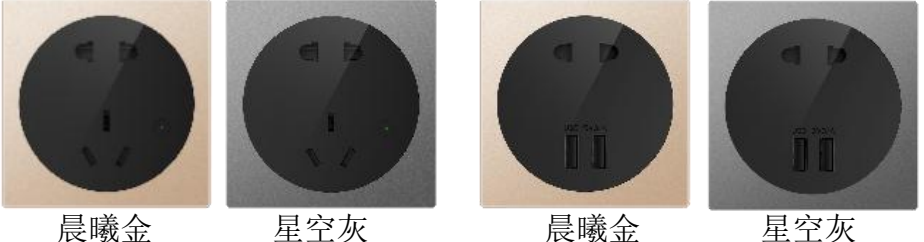

a.智能入墙式计量插座能够通过APP控制插座的电器开关,以及记录和查看该插座的用电损耗情况。

b.双USB入墙式插座,主要用于配套经典系列智能开关、插座使用,统一风格。

3、一氧化碳感应器:

检测一氧化碳气体,检测到一氧化碳气体时, 发出警报声,并且APP推送告警信息。

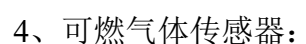

能探测空气中微小的可燃气体分子,检测到可 燃气体时,发出警报声,并且APP推送告警信息。 如果有使用智能阀门把手,可从APP联动自动关闭 相关阀门。

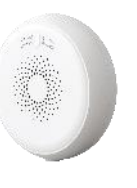

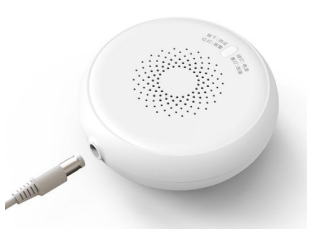

5、水浸传感器:

安装在厨房地面或者洗手间底部侧面等位置, 当检测到有流动水时,发出警报声,并且APP推送告 警信息。如果有使用智能阀门把手,可从APP联动自 动关闭水阀。

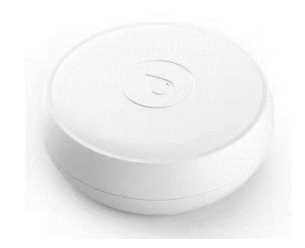

6、门窗开关传感器:

感应门、窗、家具柜门、抽屉等物体的开/关 状态。可以从APP直接查看对应位置有没关好,也 可以设置发送信息提醒关闭。可以设置场景模式, 在打开或关闭门窗时,联动灯光以及空调系统自动 开关。

7、无线温湿度传感器:

用于检测空间内温度、湿度变化的传感器。也可以通过APP设置场景模式,当温度多少时,触发空调、窗帘等新风系统自动开关,让空间处于最适合的温湿度。

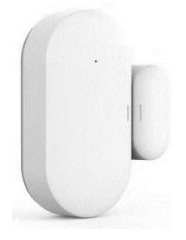

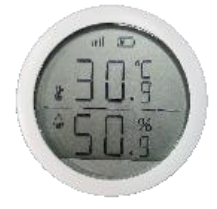

8、窗帘电机(开合帘):

智能电动窗帘,可APP、遥控器、手动控制窗帘的开关,可通过APP设置场景模式,当回家时开窗帘,离家时关窗帘,睡觉时关窗帘,起床时开窗帘等一系列的自定义场景,也可以设置开全部或者只开部分宽度,并且也能跟门磁传感器、温湿度传感器等联动,达到自动开关的功能。搭配超静音窗帘导轨。

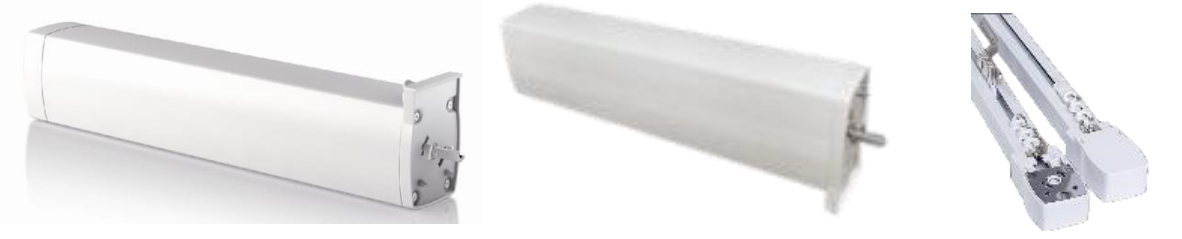

9、背景音乐主机C6:

强大的家庭背景音乐主机,大屏幕显示,双麦拾音,配套扬声器等配件。不单 是音乐播放器,也可作为智能家居的语音控住入口,通过语音唤醒后,通过语音控制所有 搭配的智能家居设备以及场景,并且可以在场景模式中增加音乐,在任何场景下有自己专 属的背景音乐。

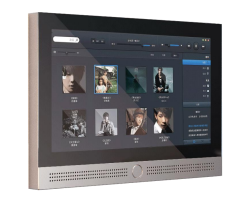

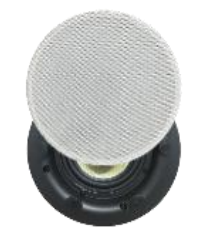

七.免责条款

删除安装文件夹内的数据可能会导致软件无法正常使用。 建议您不要对"山海VE+" APP安装路径内的文件作删改操作,此类非正常操作带来的错误及后果与"山海VE+" APP无关,我司不承担任何责任。